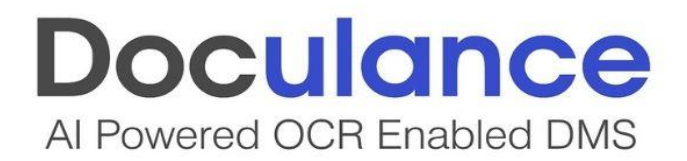

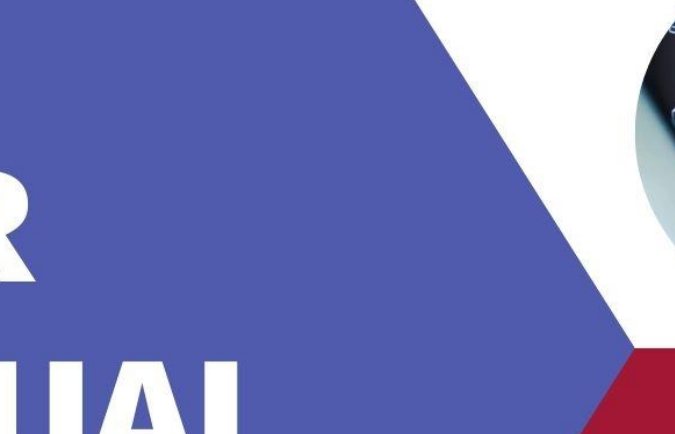

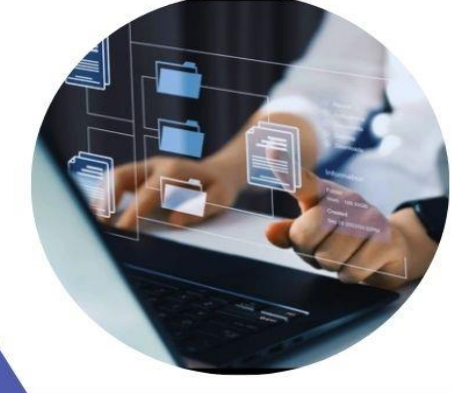

# USER MANUAL

**DOCUMENT MANAGEMENT** 

FOLDER 2

FOLDER 4

FOLDER 6

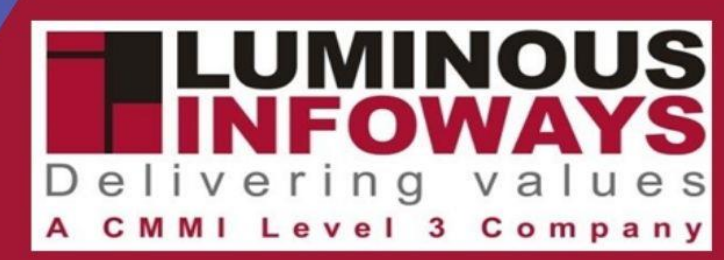

DCB 615/616/617, 6th Floor DLF CyberCity, Chandaka Industrial Estate, Bhubaneswar-751024, Odisha, India Phone: <u>0674 2304010</u> E-mail: <u>info@lipl.in</u>

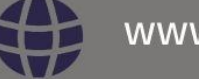

www.doculance.in

### **TABLE OF CONTENTS**

| Purpose of User Manual                  | 3  |
|-----------------------------------------|----|
| Steps to Use                            | 4  |
| Upload Documents and Retrieve           | 10 |
| Manage Users, Roles & Wings             | 14 |
| Menu Bar                                | 20 |
| Configure Your Own Search Result Format | 28 |
| Build Your Own AI Chatbot               | 36 |

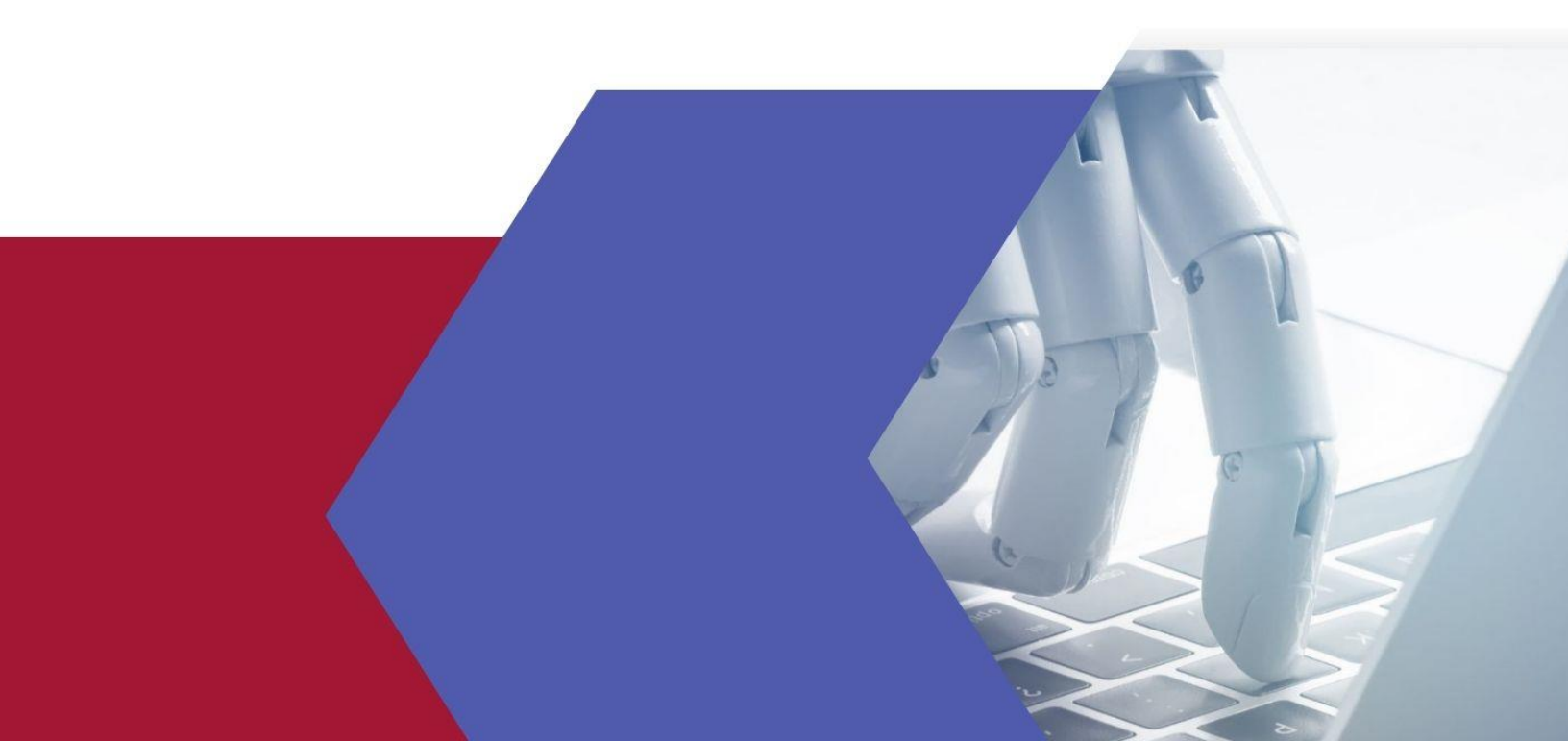

#### **1. Purpose of User Manual**

The user manual aims to provide clear instructions and guidance for users navigating the Doculance website. It helps users use online services effectively, and contains all essential information to make full use of the application.

This manual includes a description of the system functions and capabilities, contingencies and alternate modes of operation, and step-by-step procedures for system access and use.

### 2. Steps to Use

#### Landing Page-

Visit the provided link https://doculance.in to access the Doculance website. You will see a landing page with all details. Click on the "Try Me Free" button to create your free account.

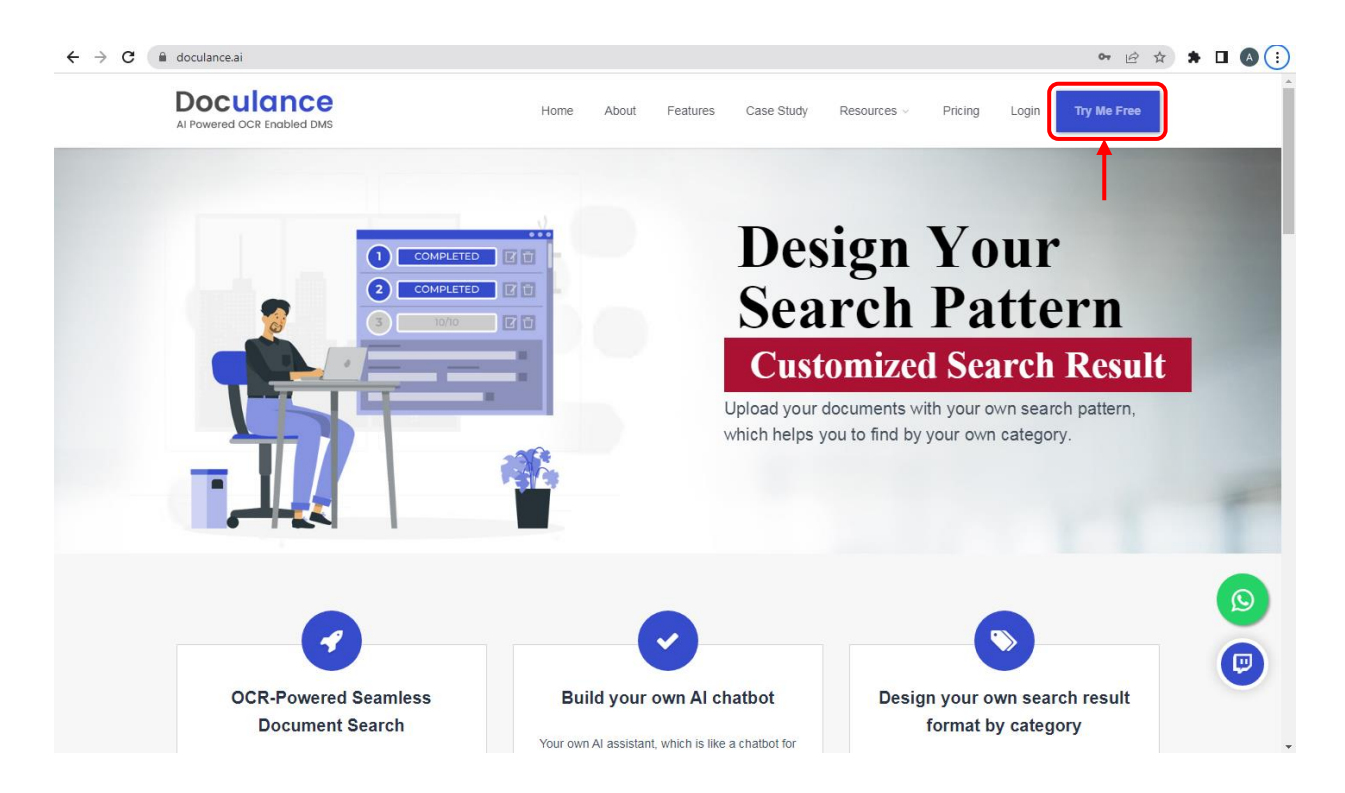

#### \* Try Me Free-

Here you can create your free account by signing up. Provide all the relevant details and click on sign up.

| AI Powered OCR Enabled DMS                                                                                          | Home About Features                 | Case Study Resources - Pricing Login Try Me Free |
|----------------------------------------------------------------------------------------------------|-------------------------------------|--------------------------------------------------|
| Try Me Free                                                                                                    |                                     |                                                  |
| Our AI DMS Doculance streamline business proce                                                                      | esses, save time, and reduce costs. |                                                  |
|                                                                                                    | Name:*                              | Email:*                                          |
| Create Your Free                                                                                                    | Aishwarya Mishra                    | aishwarya@gmail.com                              |
| Account                                                                                                    | Mobile No:*                         | Organization/Company Name:                       |
| Click 'Try Now' Button for new                                                                                      | 8761238456                          | LIPL                                             |
| account.                                                                                                    |                                     | Note:Only 10 characters are allowed.             |
| <ul> <li>Fill Out the Registration Form<br/>with the required details.</li> </ul>                                   | Username:                           | Password:*                                       |
| Click on the sign up button to                                                                                      | amishra                             |                                                  |
| complete the registration                                                                                           | Confirm Password:*                  | Remarks                                          |
| process.                                                                                                    |                                     | Enter remark                                     |
| <ul> <li>Verify an otp which is sent to your<br/>registered email id for account<br/>activation process.</li> </ul> |                                     |                                                  |
| Now legin to doculance.                                                                                             |                                     | Sign Up                                          |
|                                                                                                    |                                     | <b></b>                                          |
|                                                                                                    |                                     |                                                  |

#### \* Registration-

After registration, you will receive a confirmation mail in your respective mail. Login from here or from the website.

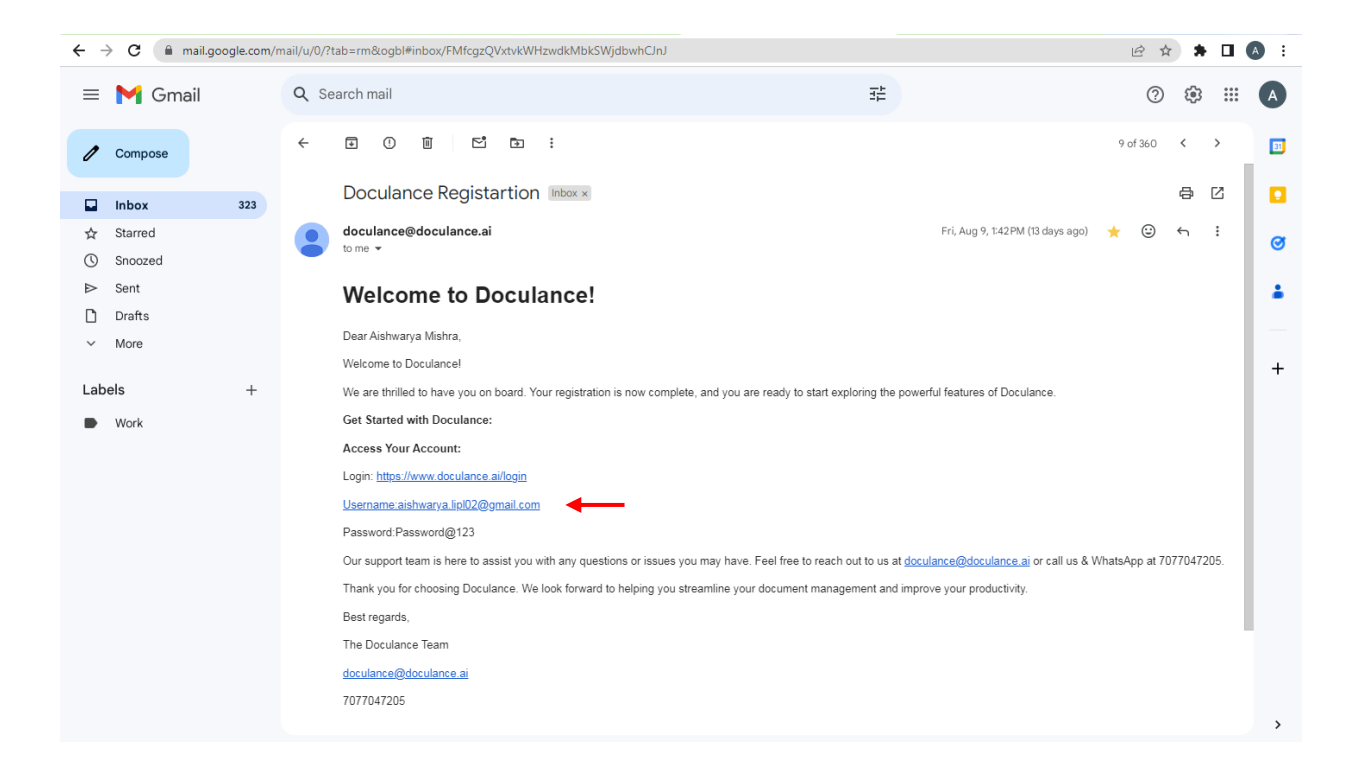

 Enter your credentials (user ID and password) to get into your account. You can also sign in with your social media accounts, i.e., Google and LinkedIn.

|   |      |       | Al Powered<br>Login to | OCR Enabled DMS     |         |
|---|------|-------|------------------------|---------------------|---------|
|   |      | /     | Aishwarya              |                     |         |
|   | D'Or | •     |                        |                     |         |
|   |      | En    | ter Captcha            | 19430               |         |
| 1 |      | Try N | le Free?               | Log in<br>Forgot pa | ssword? |
|   |      |       | Sign in with you       | in                  |         |
|   |      |       |                        |                     |         |

✓ If you've forgotten your password, then click on Forgot Password, and a pop-up will appear. Mention your email, and you can reset it.

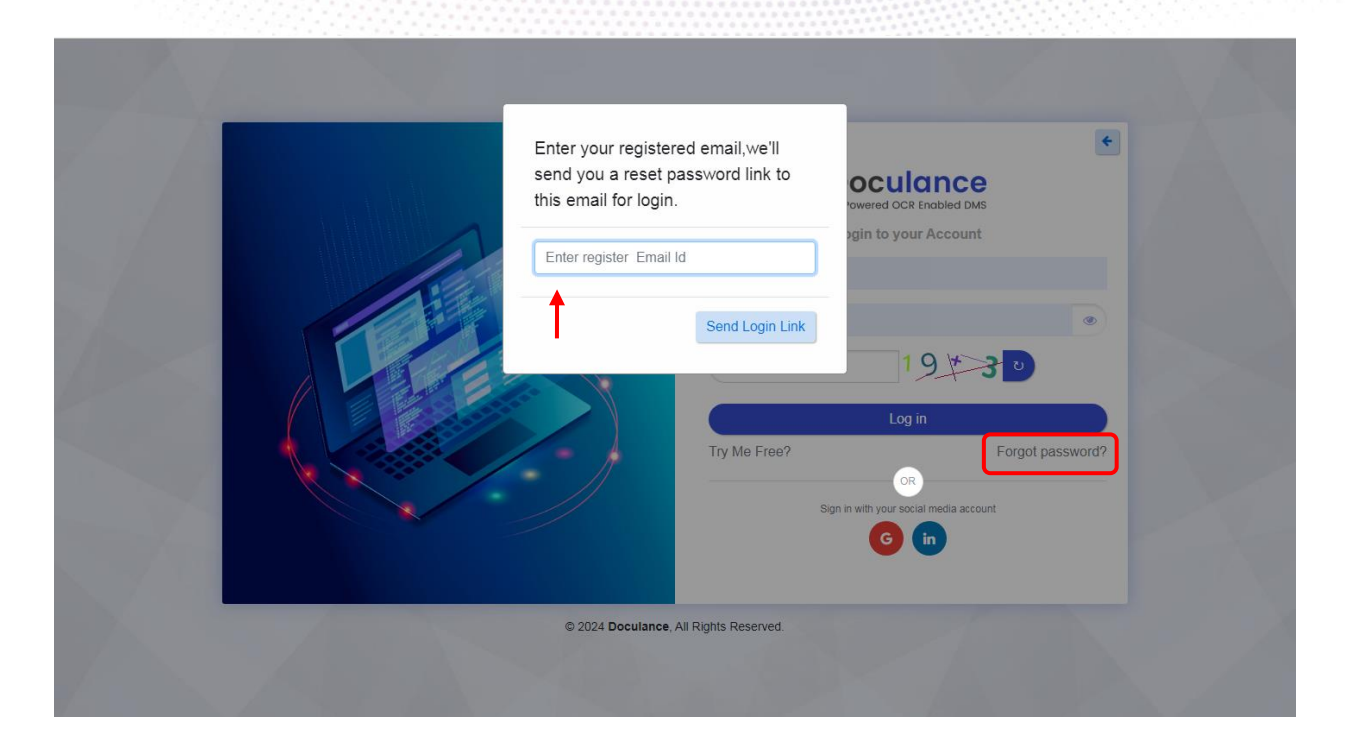

- ✓ This is the home page where you can add files, categories, and wings by clicking directly on the links. You can also edit your profile details and change your password by clicking the profile icon.
- ✓ You can also change the colors by tapping on the "Switching Theme" button.
   There is a chatbot available for questions and answers, and a menu button.

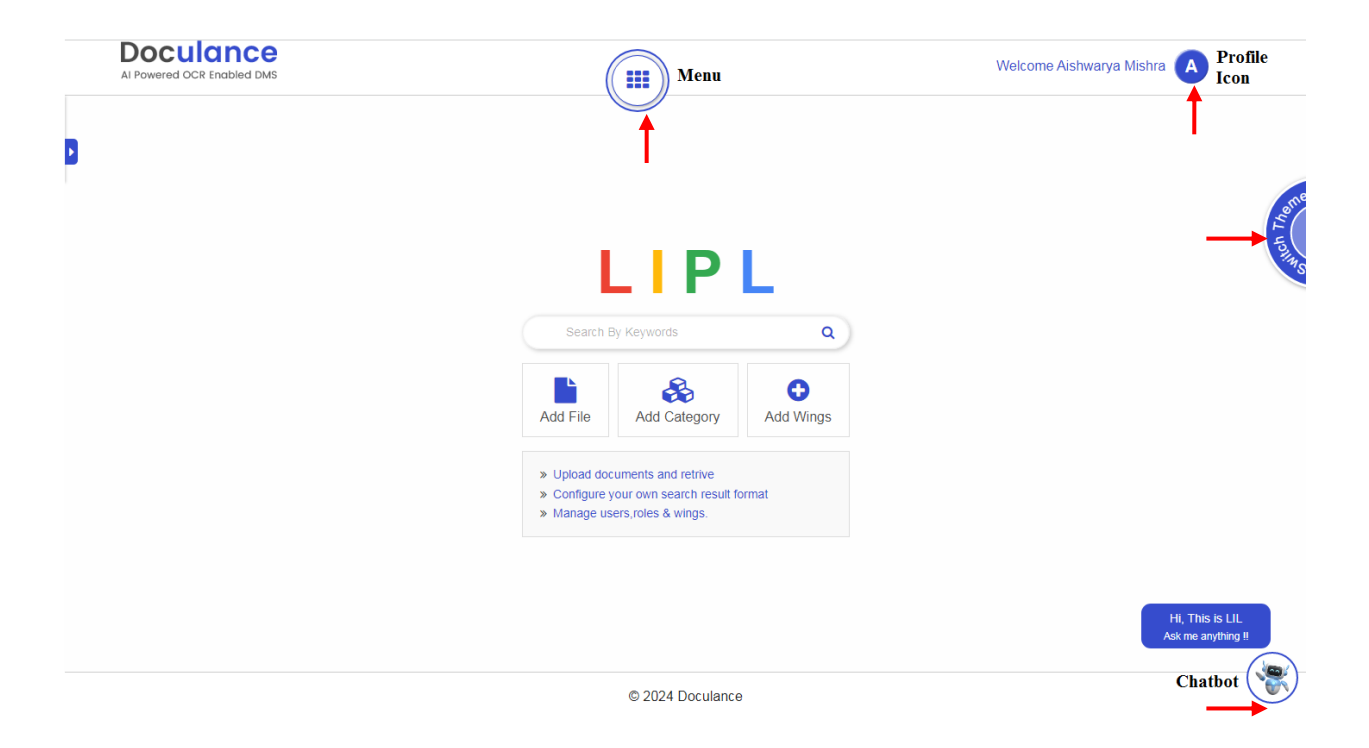

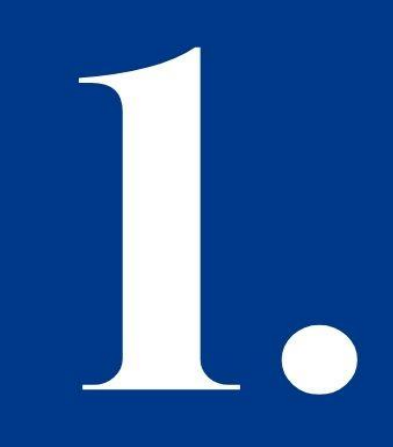

## UPLOAD DOCUMENTS AND RETRIEVE

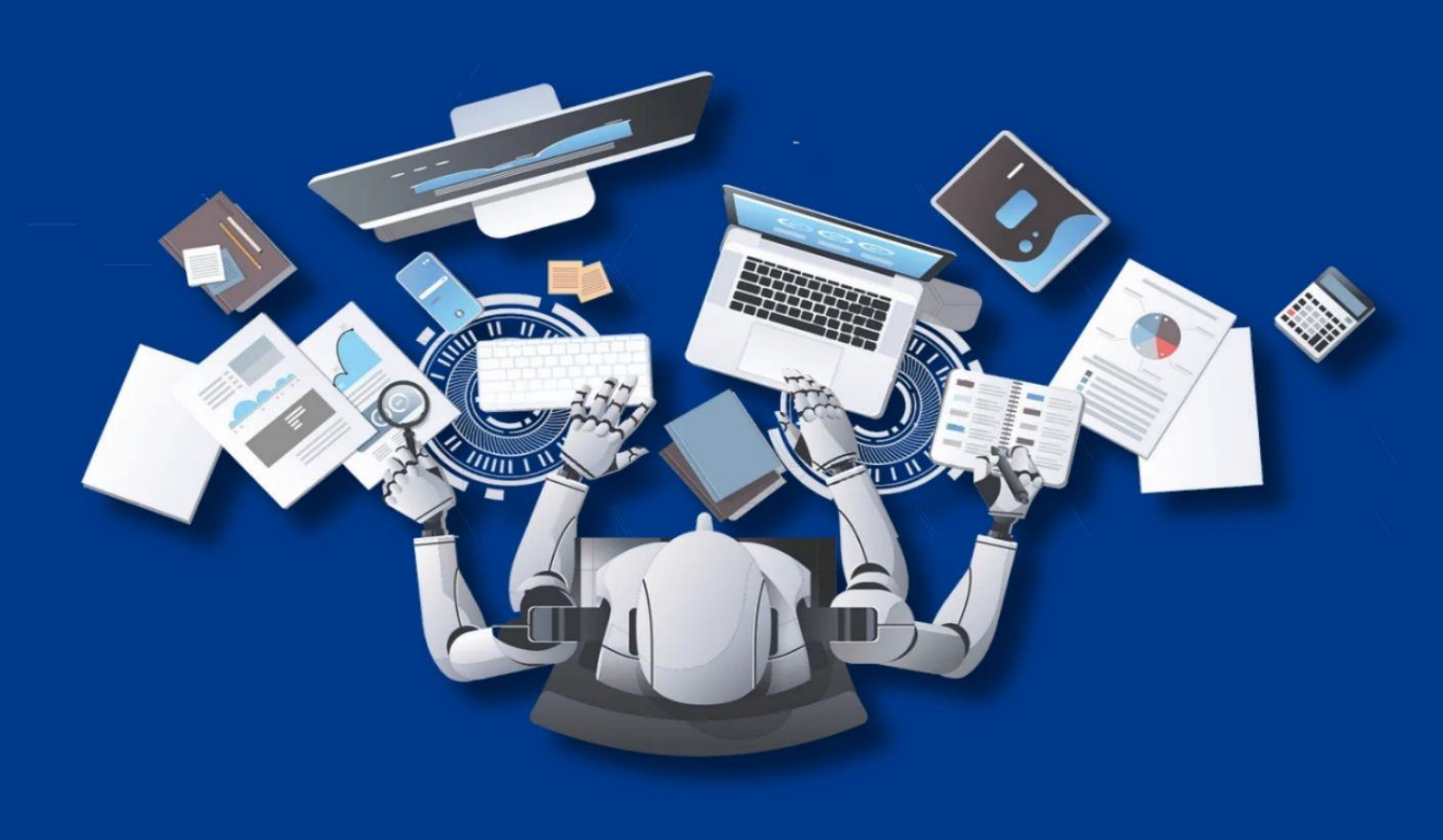

 Click the 'Add File' icon on the homepage, or select 'Manage Document' from the menu and click on Add Document.

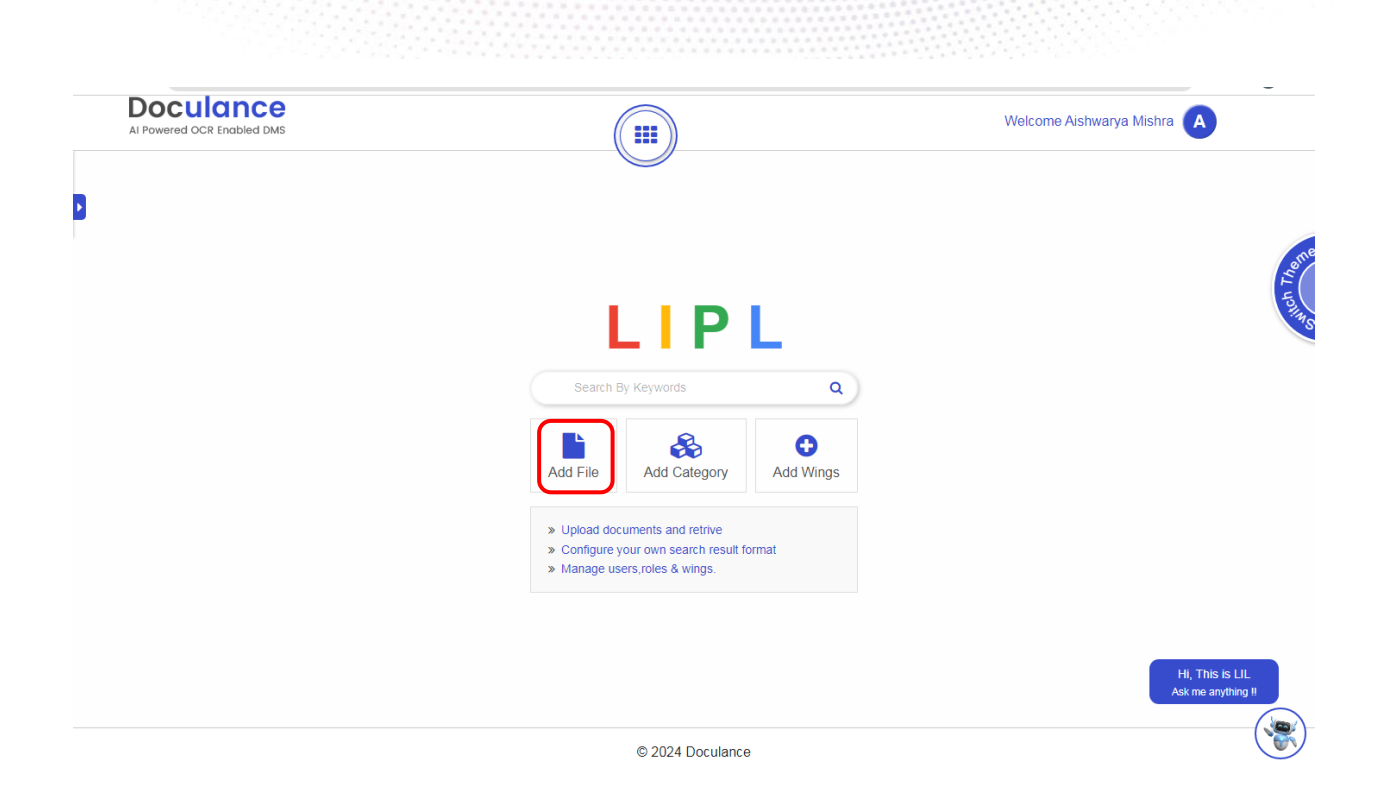

- ✓ The category ROOT is set here by default. You can upload files and save it.
- ✓ By clicking on Add Document Category, you can add categories. And select the respect category.
- ✓ Simply drag and drop files or upload documents individually or in bulk.
- ✓ Need to upload from Google Drive or Dropbox? No problem. Just choose your files and add them effortlessly.
- ✓ Click on the Save button.

| Add Single/Bulk Document  Document Category*  Root  Add Document Category  Add Document Category  Configure yo  Upload Single/Bulk Document •  Configure yo  Upload files from drives  Configure yo  Upload files from drives  Configure yo  Upload files from drives  Configure yo  Upload files from drives  Configure yo  Upload files from drives  Configure yo  Docswart_E  Docswart_E  Configure yo  Configure yo  Config                                                                               | Powered OCR Enabled DMS                                                                                                    |      | Welcome Aishwarya Mishra |
|----------------------------------------------------------------------------------------------------|----------------------------------------------------------------------------------------------------|------|--------------------------|
| Document Category*                                                                                                    | Add Single/Bulk Document                                                                                                    |      | <b>€</b> i               |
| Root<br>Add Document Category<br>Upload Single/Bulk Document •<br>Upload Single/Bulk Document •<br>Upload files from drives                                                                                                    | Document Category*                                                                                                    |      |                          |
| Add Document Category Upload Single/Bulk Document          14.4 KB       7.3 MB         Docsvault_E       OR         Upload files from drives       © ??         Up to 10 files can be uploaded. For more than 10 files, please use the upload bulk.       If user wants to upload a single document then the maximum file size is 10MB. Files allowed with the extension .PNG, .JPG, .PDF, .PPTX, .DOCX, .jpg                                                                                                    | Root                                                                                                    | *    |                          |
| Upload Single/Bulk Document · • • • • • • • • • • • • • • • • • •                                                                                                    | Add Document Cate                                                                                                    | gory |                          |
| Upload Single/Buik Document<br>144 KB<br>Configure yo Upload files from drives<br>Configure yo Upload files from drives<br>Configure yo Configure yo | Line of Cinete Cally Descurrents                                                                                                    |      |                          |
| It 4.4 KB       T.3 MB       Docsvault_E         Configure yo       Docsvault_E       Configure yo       Configure yo         Up to 10 files can be uploaded. For more than 10 files, please use the upload bulk.       If ye are wants to upload a single document then the maximum file size is 10MB. Files allowed with the extension .PNG, .JPG, .PDF, .PPTX, .DOCX, .jpeg       Docsvault_E                                                                                                    |                                                                                                    | -    |                          |
| Up to 10 files can be uploaded. For more than 10 files, please use the upload bulk.<br>If user wants to upload a single document then the maximum file size is 10MB. Files allowed with the extension .PNG, .JPG, .PDF, .PPTX,<br>.DOCX, .jpeg                                                                                                    | 14.4 KB 7.3 MB<br>Configure yo Docsvault_E                                                                                                    | OR   | Upload files from drives |
| If user wants to upload a single document then the maximum file size is 10MB. Files allowed with the extension .PNG, .JPG, .PDF, .PPTX, .DOCX, .jpeg                                                                                                    | Up to 10 files can be uploaded. For more than 10 files, please use the upload bulk.                                                                                                    |      |                          |
| .DOCX, .jpeg                                                                                                    | If user wants to upload a single document then the maximum file size is 10MB. Files allowed with the extension .PNG, .JPG, .PDF, .PPT)                                                                                                    | ς,   |                          |
|                                                                                                    | .DOCX, .jpeg                                                                                                    |      |                          |
|                                                                                                    | Up to 10 files can be uploaded. For more than 10 files, please use the upload bulk.<br>If user wants to upload a single document then the maximum file size is 10MB. Files allowed with the extension .PNG, .JPG, .PDF, .PPT<br>.DOCX, .jpeg | (,   |                          |
|                                                                                                    | Configure your own search result format.docx                                                                                                    |      |                          |
| Configure your own search result format.docx                                                                                                    |                                                                                                    |      |                          |

- ✓ After saving the document, it will be visible in the Document List. Here you can search by keywords, do a category-wise search, and tag search.
- ✓ You have the option to filter your search by choosing wings, projects, or customers.
- ✓ Manage Table Headers or Columns by unchecking them, thus the respective fields will not be visible.
- ✓ In the 'Action' column, you can create tags, edit documents, update search indexes, and add remarks or comments. Share and collaborate effortlessly with @username.
- ✓ Click on the document link to view the document.

| Al Powered OC | CR Enabled DMS                               |                                                      |                       | Welcome Ai   | shwarya Mishra 🔺 |         |
|---------------|----------------------------------------------|------------------------------------------------------|-----------------------|--------------|------------------|---------|
| K             | eyword search Q test                         |                                                      |                       | ×            |                  |         |
| Standard Vie  | w Explorer View                              | Filter search Select Project                         | ✓ Select Customer ✓   | Select Wings | ✓ Add Document   |         |
| All Te        | est Report(8) Sales proposal(                | 3) Onboarding(2) VAT(2) SCTE&VT(3) Resume            | Management(2) Root(4) | Categor      | y search         | ich The |
|               |                                              | Tag search St                                        | low by Tags           |              |                  |         |
| SI.No.        | <ul> <li>Uploaded Date &amp; Time</li> </ul> | ≎ View Doc                                           | ≎ Category ≎          | Tag ¢        | Action ¢         |         |
| 1             | 17-08-2024 17:57                             | attach_1723897628test case of chatbot.docx           | Test Report           | Test case,   | S 2 21 🛍         |         |
| 2             | 17-08-2024 17:24                             | attach_1723895671Project Proposal @ Doculance.pdf    | Test Report           | NA           | <b>NCD</b>       |         |
| 3             | 09-08-2024 16:43                             | attach_1723201985image2.png                          | Root                  | NA           | • • •            |         |
| 4             | 09-08-2024 16:32                             | attach_1723201307SAP ABAP.docx                       | Resume Management     | NA           | <b>B C D</b>     |         |
| 5             | 09-08-2024 16:32                             | attach_1723201307SAP SD.docx                         | Resume Management     | NA           | • C 2 •          |         |
| 6             | 09-08-2024 14:57                             | attach_1723195614User Manual of CPC.pdf              | SCTE&VT               | CPC,         | <b>B C D</b>     |         |
| 7             | 09-08-2024 14:51                             | attach_1723195255User_Manual_of_VAT_Registration.pdf | VAT                   | Vat,         | Hi, This is LIL  |         |
| 8             | 09-08-2024 14:49                             | attach_1723195141SAP-MM-Sample-Resume-1.docx         | Onboarding            | NA           |                  |         |
| 9             | 09-08-2024 14:49                             | attach_1723195141SAP-MM-Sample-Resume-3.docx         | Onboarding            | NA           | • • • •          |         |

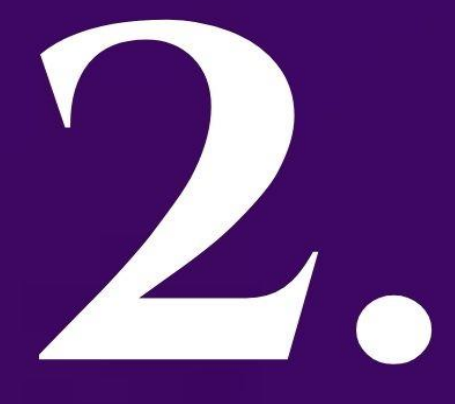

### MANAGE USERS, ROLES, & WINGS

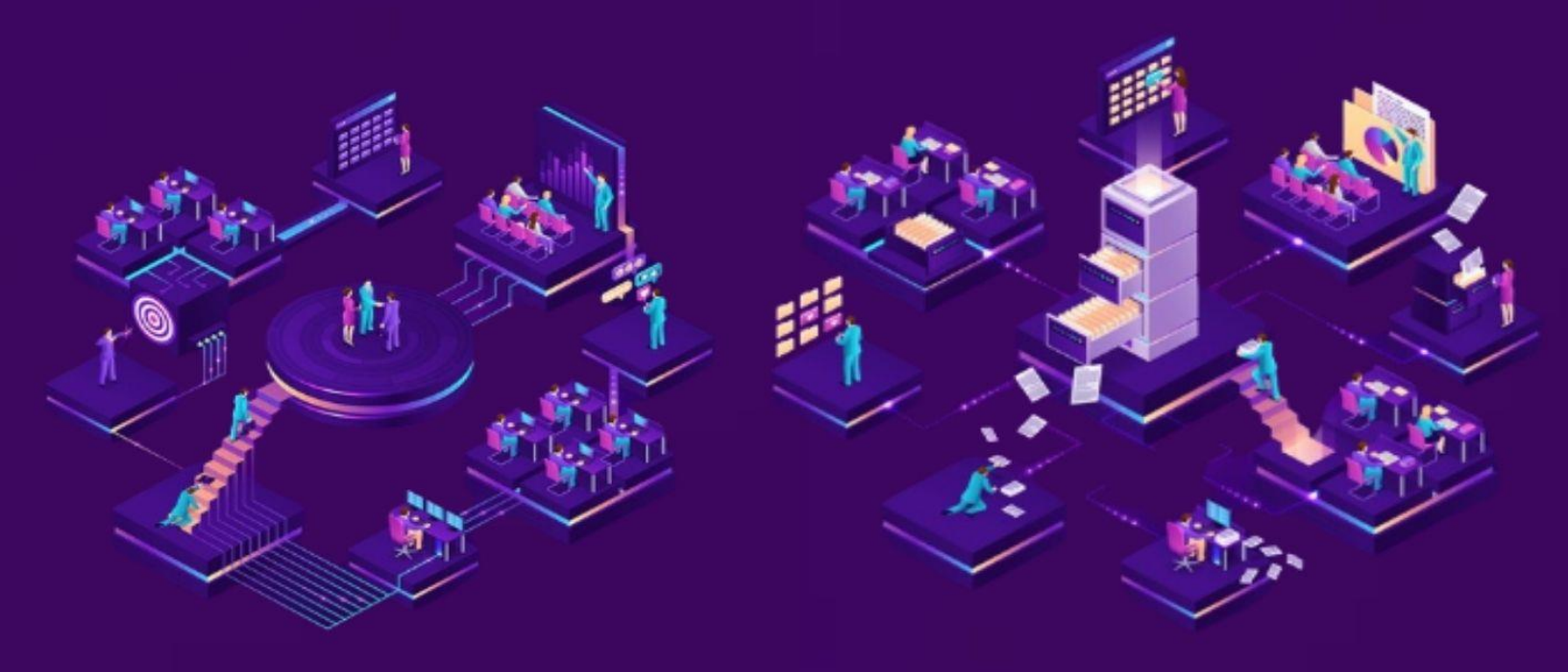

 Click the 'Add Wings' icon on the homepage, or select 'Manage Masters' from the menu and click on Wings.

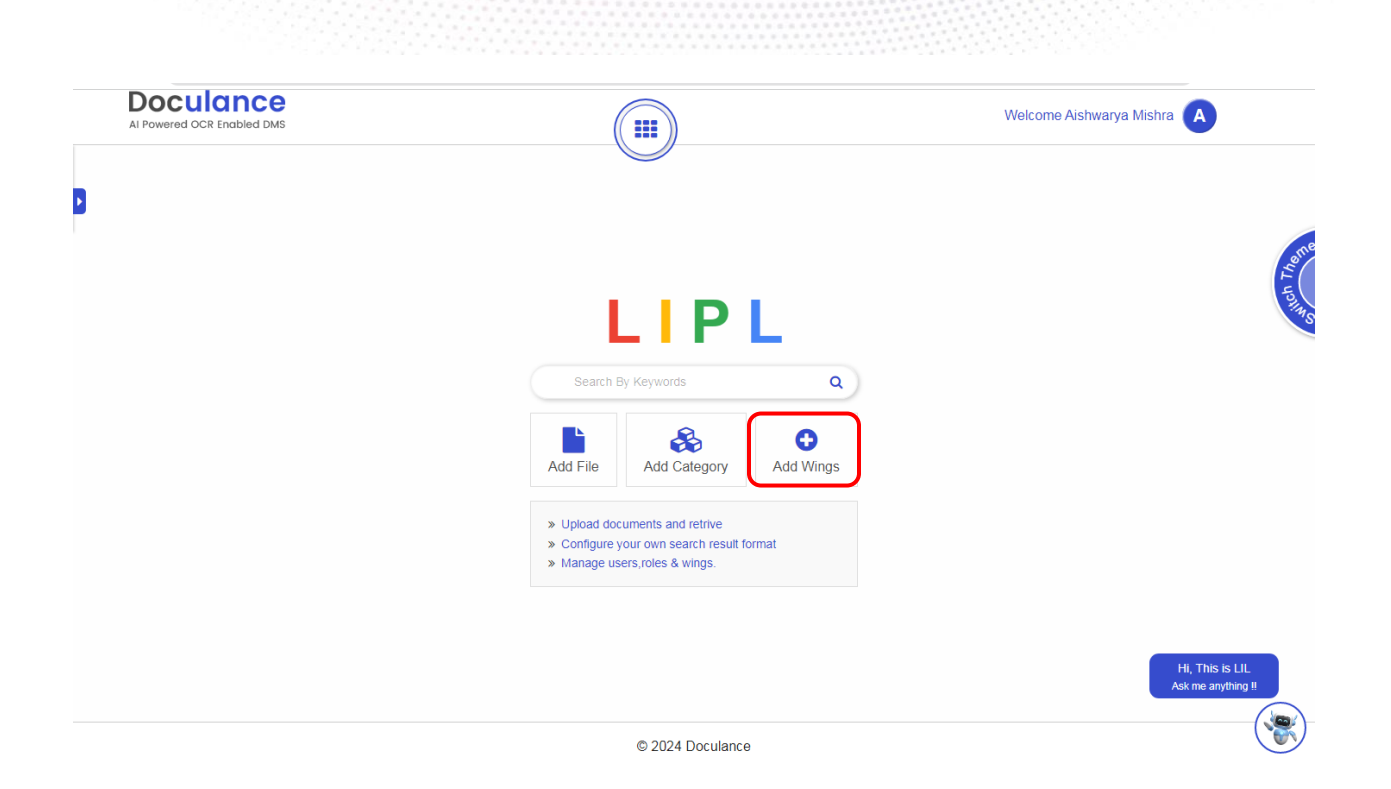

- ✓ Wings mean smaller, specialized units within a larger organization. May have a specific function or focus. Wings/division examples: roads wing, finance wing, administration wing, land acquisition wing, etc.
- Mention the wings name and save it. You can view the details of the wing name below after saving.

| Doculo<br>Al Powered OCR | Enabled DMS           | Welcome Aishwarya Mishra |
|--------------------------|-----------------------|--------------------------|
| Add Wings                |                       |                          |
| Wings *                  | Save                  |                          |
| Show                     | Ī                     | Search:                  |
| 10                       |                       |                          |
| entries                  |                       |                          |
| SI.No.                   | ▼ Wings               | ≎ Action ≎               |
| 1                        | RTI                   | ß                        |
| 2                        | Production Department | ß                        |
| 3                        | Tender                | ß                        |
| 4                        | Test                  | ß                        |
| 5                        | Sales                 | C                        |
| 6                        | HR                    | Hi This is I II          |
| Showing 1 to             | 6 of 6 entries        | As me anything !         |

- ✓ According to the wings, the role types are created and assigned to the respective users.
- ✓ For example, given here, Wings is Finance Department, and Role Type is Finance Analyst.
- ✓ Mention the wings name and save it. You can view the details of the role type with its respective wings below after saving.

| I Powered OCR                            | Enabled DMS                                                                                          |                                                                                                    | Welcome A  | iishwarya Mishra 🛕                                                                                                    |
|------------------------------------------|----------------------------------------------------------------------------------------------------|----------------------------------------------------------------------------------------------------|------------|----------------------------------------------------------------------------------------------------|
| Role Type                                |                                                                                                    |                                                                                                    |            |                                                                                                    |
| Wings*                                   |                                                                                                    | Roles Type *                                                                                                    |            |                                                                                                    |
| Finance                                  |                                                                                                    | Finance Analys                                                                                                    | Save       |                                                                                                    |
| Show                                     |                                                                                                    |                                                                                                    |            | Search:                                                                                                    |
| 10                                       |                                                                                                    |                                                                                                    |            |                                                                                                    |
| entries                                  |                                                                                                    |                                                                                                    |            |                                                                                                    |
|                                          |                                                                                                    |                                                                                                    |            |                                                                                                    |
| SI.No.                                   | • Wings                                                                                              | ÷                                                                                                    | Roles Type | ♦ Action ♦                                                                                                    |
| SI.No.<br>1                              | Wings Sales                                                                                          | ◆ sales trainee                                                                                                    | Roles Type |                                                                                                    |
| SI.No.<br>1<br>2                         | Wings Sales Production Department                                                                    | sales trainee Producr Associate                                                                                                    | Roles Type |                                                                                                    |
| SI.No.<br>1<br>2<br>3                    | Wings Vings Sales Production Department Test                                                         | sales trainee Producr Associate Sr Quality Analyst                                                                                                    | Roles Type | Action     C                                                                                                    |
| SI.No.<br>1<br>2<br>3<br>4               | Wings Wings Sales Production Department Test Test                                                    | sales trainee     Producr Associate     Sr Quality Analyst     Quality Analyst                                                                                 | Roles Type | Action     C                                                                                                    |
| SI.No.<br>1<br>2<br>3<br>4<br>5          | Wings Wings Sales Production Department Test Test Sales Sales                                        | sales trainee     Sales trainee     Producr Associate     Sr Quality Analyst     Quality Analyst     Sales Associate                                           | Roles Type | Action     C                                                                                                    |
| SLNO.<br>1<br>2<br>3<br>4<br>5<br>6      | Wings           Sales           Production Department           Test           Sales           Sales | sales trainee     sales trainee     Producr Associate     Sr Quality Analyst     Quality Analyst     Sales Associate     IT Pre Sales Associate                | Roles Type | Action     Action     C                                                                                                    |
| SLNO.<br>1<br>2<br>3<br>4<br>5<br>6<br>7 | Wings       Sales       Production Department       Test       Test       Sales       Sales       HR | sales trainee     sales trainee     Producr Associate     Sr Quality Analyst     Quality Analyst     Sales Associate     IT Pre Sales Associate     Manager HR | Roles Type | Action     Action     Action |

- ✓ You can create users by clicking in Menu --> Manage Users --> Add Users.
- ✓ Add New User by providing all the details like Name, Mobile No., Email ID, Gender, Password, Wings and Role Type.

| Add New Oser                                                 |                         |            | • 1      |
|--------------------------------------------------------------|-------------------------|------------|----------|
| Note:<br>First you add wings and assign roles before you add | new user.               |            |          |
| Username*                                                    | Full Name*              | Mobile No* |          |
| Chitaranjan                                                  | Chitaranjan Rana        | 9337384098 |          |
| Email Id*                                                    | Gender*                 |            |          |
| Chitaranjan@gmail.com                                        | 𝗭 Male ○ Female ○ Other |            |          |
| Password*                                                    | Confirm Password*       | Wings *    |          |
|                                                              |                         | Finance    |          |
| Roles Type *                                                 |                         |            | Add Wing |
| Finance Analyst                                              |                         |            | J        |
|                                                              | Add Role                |            |          |

✓ After adding the new user, it will be visible in the user list.

| Powered               | DCR Enabled DMS       |              |                            |              |           |                  | Welcom    | e Aishwarya | Mishra 🛕                           |
|-----------------------|-----------------------|--------------|----------------------------|--------------|-----------|------------------|-----------|-------------|------------------------------------|
| sers Lis              | st ┥                  |              |                            |              |           |                  |           |             | <b>←</b> i <b>+</b>                |
| Show<br>10<br>entries |                       |              |                            |              |           |                  |           |             | Search:                            |
| # -                   | Name                  | ≎ Username ≎ | Email                      | ≎ Mobile     | Gender \$ | Roles Assigned   | ¢ Wings ¢ | Status 🗘    | Action 🗘                           |
| 1                     | Chitaranjan Rana      | Chitaranjan  | chitaranjan@gmail.com      | 9337384098   | Male      | Finance Analyst  | Finance   | Active      | ଟ ୧५ 🛍                             |
| 2                     | Kingshuk Basu         | Kingshuk     | kingshuk@gmail.com         | 7890123095   | Male      | Sales Associate  | Sales     | Active      | ୮୦ ୧୯ 🛍                            |
| 3                     | Mahalakshmi           | Mahalakshmi  | mahalakshmi@gmail.com      | 8456000879   | Female    | Senior Developer | Developer | Active      | ୮୦ ୧୯ 🛍                            |
| 4                     | Aishwarya Mishra      | Aishwarya    | aishwarya.lipl02@gmail.com | 9437063461   | Female    |                  |           | Active      | ୮୦ ୧୯ 🛍                            |
| Showin                | g 1 to 4 of 4 entries |              |                            |              |           |                  |           |             | < 1 >                              |
|                       |                       |              |                            |              |           |                  |           |             |                                    |
|                       |                       |              |                            |              |           |                  |           |             | Hi, This is LII<br>Ask me anything |
|                       |                       |              |                            | © 2024 Decul | anco      |                  |           |             |                                    |

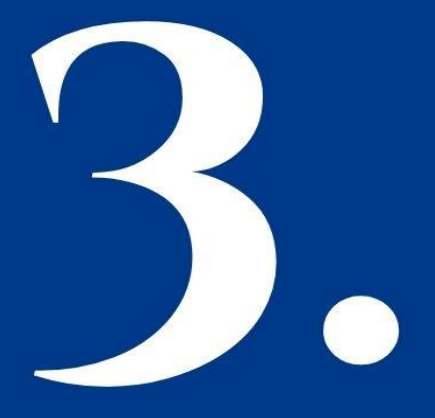

### MENU BAR

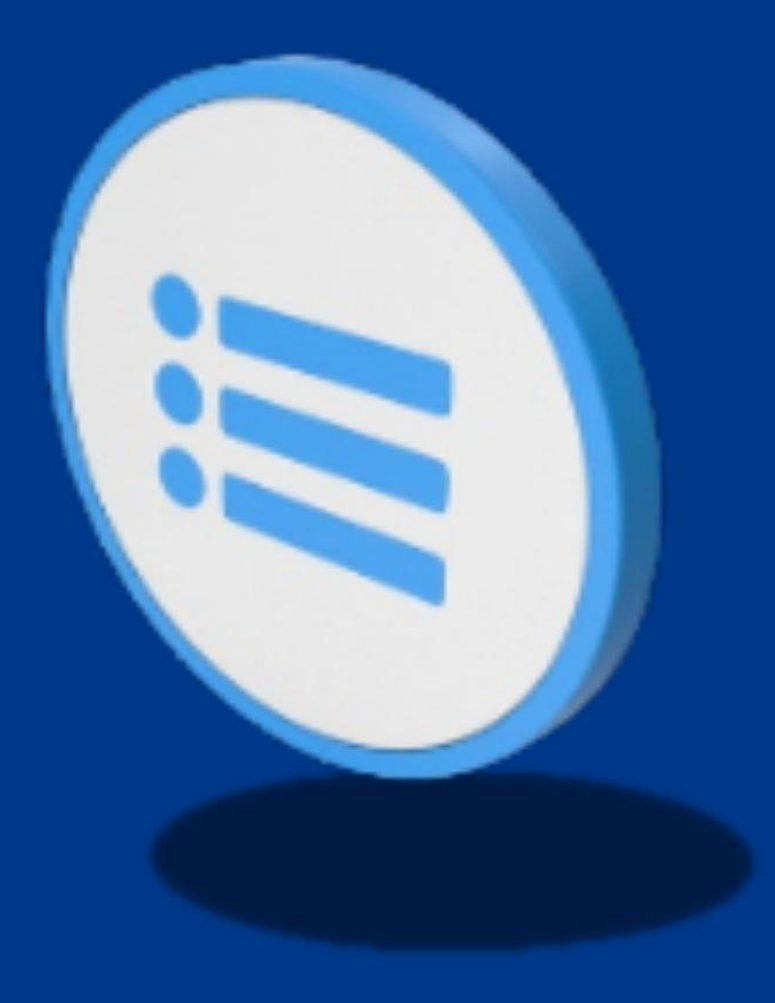

#### **\*** Menus and their functionalities

Here the details can be seen, like:

- **Home:** The "Home" menu is called the home page.
- **Dashboard:** Here the details can be previewed.
- Manage Users: Users can be added.
- Manage Masters: Wings, Roles, and Site can be managed from here.
- Global Data: Doculance's Global Data Fields are pre-defined attributes that can be applied to any document type. These standardized fields enhance search and filtering capabilities, allowing you to quickly find documents based on specific criteria like project, department, or client.
- Manage Document: All files can be managed.
- Notifications: To view the notifications.
- ✓ Click on them and fill in the relevant details.

| Al Powered OCR Enabled DMS                                           |        |                                                                                | Welcome Aishwarya Mishra              |
|----------------------------------------------------------------------|--------|--------------------------------------------------------------------------------|---------------------------------------|
| Home     Dashboard     Manage Users     Add User     Otsers List     | -<br>- | Manage Document  Document Category  Add Document  Document List  Notifications | AT 121                                |
| Manage Masters     Wings     User Roles     Tags     Site Management | •      |                                                                                |                                       |
| <ul> <li>Global Data</li> <li>Projects</li> <li>Customers</li> </ul> | •      |                                                                                |                                       |
|                                                                      |        | » Manage users,roles & wings.                                                  | Hi, This is LiL<br>Ask me anything !! |
|                                                                      |        | © 2024 Doculance                                                               |                                       |

- ✓ Go to the menu and then click on Dashboard.
- ✓ The user can search by keywords and category-wise. Also, all the categories and tags created so far can be seen.

| AI Powered OCR Enabled DMS |              |                      |      |                |         | We          | lcome Aishwarya M | lishra A                              |
|----------------------------|--------------|----------------------|------|----------------|---------|-------------|-------------------|---------------------------------------|
| $\rightarrow$              | All <b>v</b> | Search By Keywor     | ds   |                |         |             | ٩                 |                                       |
| 24                         | 2            | 2                    | 4    | EGORY<br>3     | 3       | 8           | 2                 |                                       |
| All Files                  | SOnboarding  | Resume<br>Management | Root | Sales Proposal | SCTE&VT | Test Report | VAT               |                                       |
|                            |              | 1 2                  |      | 1 1            |         | 1           |                   |                                       |
|                            |              | Test Vat             |      | MMR CP         | C Tes   | t Case      |                   |                                       |
|                            |              |                      |      |                |         |             |                   | Hi, This is LIL<br>Ask me anything !! |

- ✓ Go to the menu on the home page, select Manage Masters, and then click Tags. Save it after adding the Go to the menu and select Manage Masters, and then click on Tag.
- ✓ Mention the tag name and save it.

| AI Powered OCF | R Enabled DMS |          | Welcome Aishwarya Mishra |
|----------------|---------------|----------|--------------------------|
| Add Tags       |               |          |                          |
| Tag Name       | *             | Save     |                          |
| Show           |               |          | Search:                  |
| 10             |               |          |                          |
| entries        |               |          |                          |
| #              | •             | Tag Name | ≎ Action ≎               |
| 1              | Test case     |          | <b>e</b> 💼               |
| 2              | CPC           |          | C 🏛                      |
| 3              | MMR           |          | C 🛍                      |
| 4              | Vat           |          | C 📋                      |
| 5              | Test          |          | C 💼                      |
| 6              | Sales         |          | Hi This is I II          |
| 7              | HR            |          | Ask me anything !!       |
|                |               |          |                          |

- $\checkmark$  Go to the menu and select Manage Masters, and then click Site Management.
- ✓ Here the user can mention the organization name and give their company logo, and save it.

| ihra 🛕                                | Welcome Aishwarya Mishra |                  | (                                                                                   | AI Powered OCR Enabled DMS                                                     |
|---------------------------------------|--------------------------|------------------|-------------------------------------------------------------------------------------|--------------------------------------------------------------------------------|
| and the                               |                          | n Save           | Organisation Logo *<br>Choose file No file chosen<br>(Allowed only jpg,png format.) | Site Management Organisation Name * LIPL Note: Criy 10 characters are allowed. |
|                                       |                          | 1                |                                                                                     |                                                                                |
|                                       |                          |                  |                                                                                     |                                                                                |
| Hi, This is LIL<br>Ask me anything !! |                          |                  |                                                                                     |                                                                                |
|                                       |                          | © 2024 Doculance |                                                                                     |                                                                                |

- $\checkmark$  Go to the menu and select Global Data, and then click Projects.
- $\checkmark$  Mention the project name and save it.

| dd Projec  | t                |              |            |
|------------|------------------|--------------|------------|
| Project Na | ame *            | Save         |            |
| how        |                  |              | Search:    |
| ntries     |                  |              |            |
| #          | •                | Project Name | ≎ Action ≎ |
| 1          | VAT              |              | C 💼        |
| 2          | SCTE&VT          |              | C 💼        |
| 3          | Make My Report   |              | C 🛍        |
|            | a 2 of 2 optring |              |            |

- ✓ Go to the menu and select Global Data, and then click Customers.
- ✓ Mention the client name and Save it.

| OCU<br>owered OCF | ance<br>Enabled DMS            | Welcome Aishwarya Mishra 🛕             |
|-------------------|--------------------------------|----------------------------------------|
| d Custor          | ner                            |                                        |
| Justomer          | Name *                         |                                        |
| wc                | <b>†</b>                       | Search:                                |
| ries<br>#         | - Cus                          | stomers Name 🌢 Action 😂                |
| 1                 | Animal Resources Development D | ······································ |
| 2                 | Department of State Taxes & an | C 📋                                    |
| 3                 | Odisha High Court              | C 🕯                                    |
| 4                 | Directorate of Technical Educa | C 📋                                    |
|                   | Central Placement cell         | ۲ ն                                    |
| 5                 |                                |                                        |
| 5                 | Directorate of Fisheries       | Hi, This is LIL<br>Ask me anything !!  |

✓ Go to the menu and tap on Notifications to view the comments on a specific document.

| Powered OCR Enab      | ICE<br>bled DMS       |   |                |   |                                               |   | Welcome Aishwary | a Mishra 🛕     |
|-----------------------|-----------------------|---|----------------|---|-----------------------------------------------|---|------------------|----------------|
| Notifications         | ←                     |   |                |   |                                               |   |                  | <b></b>        |
| Show<br>10<br>entries |                       |   |                |   |                                               |   |                  | Search:        |
| SI.No. 👻              | Commented Date & Time | ¢ | Category       | ¢ | View Doc                                      | ¢ | Commented By 🗘   | Comments 💠     |
| 1                     | 03-09-2024 18:14      |   | Port documents |   | attach_1725272169CPC New Requirements (1).pdf |   | Aishwarya Mishra | go through it. |
| 2                     | 03-09-2024 18:01      |   | Balancesheet   |   | attach_1725363184doculance notes (1).docx     |   | Aishwarya Mishra |                |
| Showing 1 to 2        | of 2 entries          |   |                |   |                                               |   |                  |                |
|                       |                       |   |                |   |                                               |   |                  |                |
|                       |                       |   |                |   |                                               |   |                  | Hi, This is LI |
|                       |                       |   |                |   |                                               |   |                  | Ask me anythin |

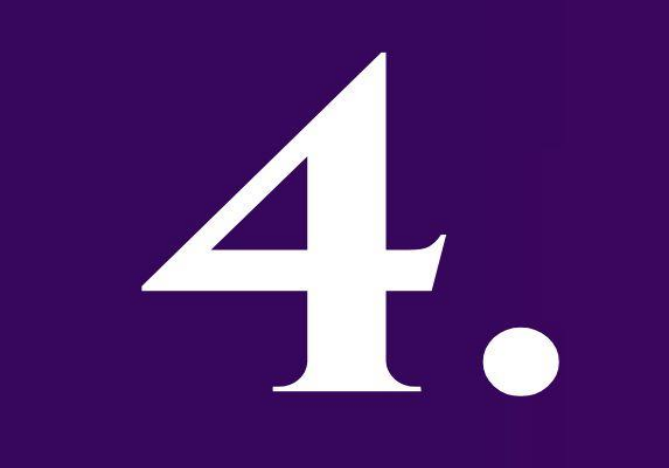

### CONFIGURE YOUR OWN SEARCH RESULT FORMAT

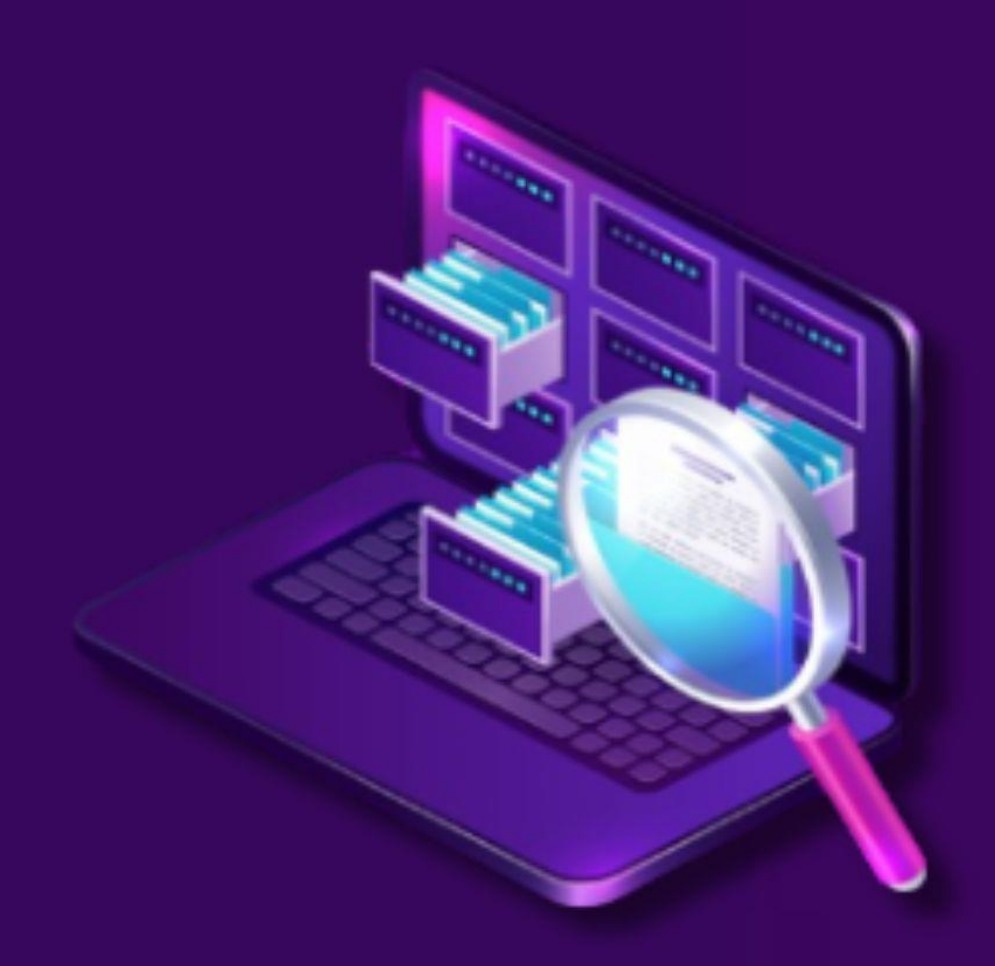

✓ Click the 'Add Category' icon on the homepage, or select 'Manage Document' from the menu and click on Document Category.

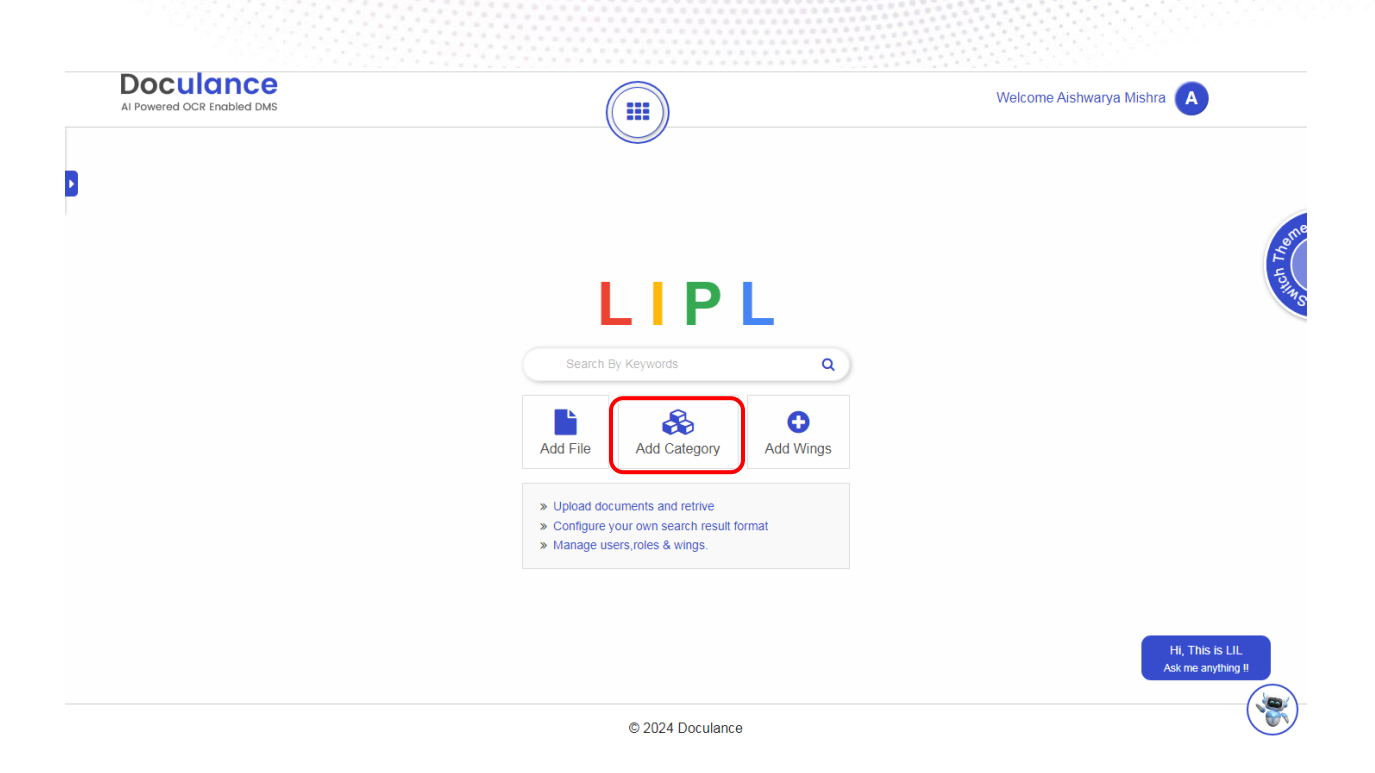

✓ Mention the document category name so that you can customize your search according to it, and then save it.

| Powered OCR End                                                                                               | abled DMS                                                                   |                                                                                                    |                                                                                                    |                                        |                                | Welcome Ai                                             | ishwarya Mishra 🛕                                           |
|----------------------------------------------------------------------------------------------------|-----------------------------------------------------------------------------|----------------------------------------------------------------------------------------------------|----------------------------------------------------------------------------------------------------|----------------------------------------|--------------------------------|--------------------------------------------------------|-------------------------------------------------------------|
| lote:<br>ere you can add the I                                                                                | Document Category                                                           | name.                                                                                                    |                                                                                                    |                                        |                                |                                                        |                                                             |
| you want to add sear                                                                                          | arch index then you cl                                                      | ck configure search index and define fiel                                                                                                    | Ids.Also assign to the respective v                                                                                   | rings & roles                          |                                |                                                        |                                                             |
| Add Document                                                                                                  | t Category                                                                  |                                                                                                    |                                                                                                    |                                        |                                |                                                        | + Add Document                                              |
|                                                                                                    | • •                                                                         |                                                                                                    |                                                                                                    |                                        |                                |                                                        |                                                             |
| Document Cat                                                                                                  | tegory Name *                                                               |                                                                                                    |                                                                                                    |                                        |                                |                                                        |                                                             |
| Balancesheet                                                                                                  |                                                                             |                                                                                                    | Save                                                                                                    |                                        |                                |                                                        |                                                             |
|                                                                                                    |                                                                             |                                                                                                    |                                                                                                    |                                        |                                |                                                        |                                                             |
|                                                                                                    |                                                                             |                                                                                                    | <b>•</b>                                                                                                    |                                        |                                |                                                        |                                                             |
|                                                                                                    |                                                                             |                                                                                                    | 1                                                                                                    |                                        |                                |                                                        |                                                             |
|                                                                                                    |                                                                             |                                                                                                    | Ť                                                                                                    |                                        |                                |                                                        | Add Wings & Roles                                           |
| Note:                                                                                                    | lee and wings to multi                                                      |                                                                                                    |                                                                                                    | toppy After making your o              | slastions, click the "Add What | ings & Bolos" button to apply the sh                   | Add Wings & Roles                                           |
| Note:<br>You can assign role<br>To assign roles and                                                           | les and wings to mult                                                       | ple categories simultaneously by selectit                                                                                                    | ng the checkboxes next to each cr<br>the table and click the @ icon.                                                  | tlegory. After making your s           | elections, click the "Add W    | ings & Roles" button to apply the ch                   | Add Wings & Roles                                           |
| Note:<br>You can assign role<br>To assign roles and<br>To configure the se                                    | les and wings to mult<br>Id wings to a single ca<br>earch result fields, na | ple categories simultaneously by selectit<br>tegory, navigate to the category's row in<br>vigate to the respective category row in 1                           | ng the checkboxes next to each c:<br>the table and click the <b>G</b> icon.<br>the table and click the <b>G</b> icon. | itegory. After making your si          | elections, click the "Add W    | ings & Roles" button to apply the cr                   | Add Wings & Roles                                           |
| Note:<br>You can assign roles and<br>To assign roles and<br>To configure the se                               | les and wings to mult<br>Id wings to a single cr<br>earch result fields, na | ple categories simultaneously by selectin<br>tegory, navigate to the category's row in<br>vigate to the respective category row in t                           | ng the checkboxes next to each cr<br>the table and click the 2 icon.<br>the table and click the 9 icon.               | itegory. After making your s           | elections, click the "Add W    | ngs & Roles" button to apply the ch                    | Add Wings & Roles                                           |
| Note:<br>You can assign roles and<br>To assign roles and<br>To configure the se<br>Show<br>10                 | les and wings to mult<br>d wings to a single c a<br>earch result fields, na | ple categories simultaneously by selectil<br>tegory, navigate to the category's row in<br>vigate to the respective category row in t                           | ng the checkboxes next to each co<br>the table and click the G icon.<br>The table and click the G icon.               | itegory. After making your si          | elections, click the "Add W    | ngs & Roles" button to apply the ch                    | Add Wings & Roles hanges. Search:                           |
| Note:<br>You can assign roles and<br>To assign roles and<br>To configure the se<br>Show<br>10<br>Intries      | les and wings to mult<br>d wings to a single c<br>earch result fields, na   | ple categories simultaneously by selecti<br>tegory, navigate to the category's row in<br>vigate to the respective category row in t                            | ng the checkboxes next to each c<br>the table and click the IP icon.<br>the table and click the IP icon.              | tlegory. After making your si          | elections, click the "Add W    | ngs & Roles" button to apply the ch                    | Add Wings & Roles hanges. Search:                           |
| Note:<br>You can assign role<br>To assign roles and<br>To configure the se<br>Show<br>10<br>Intries           | les and wings to mult<br>d wings to a single ca<br>earch result fields, na  | ple categories simultaneously by selectit<br>tegory, navigate to the category's row in<br>vigate to the respective category row in 1<br>Document Category Name | ng the checkboxes next to each c<br>the table and click the QP icon.<br>the table and click the Q icon.               | ttegory. After making your se          | elections, click the "Add W    | ings & Roles" button to apply the ch                   | Add Wings & Roles hanges. Search: Hit, This is LLL          |
| Note:<br>You can assign role<br>To assign roles and<br>To configure the se<br>Show<br>10<br>entries<br>#<br>1 | les and wings to mult<br>d wings to a single c<br>earch result fields, na   | ple categories simultaneously by selectit<br>tegory, navigate to the category's row in<br>vigate to the respective category row in t<br>Document Category Name | ng the checkboxes next to each cr<br>the table and click the Q icon.<br>the table and click the Q icon.               | itegory. After making your si<br>Wings | elections, click the "Add W    | ings & Roles" button to apply the ch<br>User Role Type | Add Wings & Roles hanges.  Hi, This is LL Ask me anything t |

✓ The user can assign roles and wings to single or multiple categories simultaneously by selecting the checkboxes and clicking on the Add Wings and Roles button to apply the changes.

|                                                               |                                                                                                    |                                                                                                    |                                                               | Add Wings & Roles |
|---------------------------------------------------------------|----------------------------------------------------------------------------------------------------|----------------------------------------------------------------------------------------------------|---------------------------------------------------------------|-------------------|
| te:<br>can assign role<br>asign roles and<br>onfigure the sea | s and wings to multiple categories simultaneously by selecting th<br>wings to a single category, navigate to the category's row in the ta<br>arch result fields, navigate to the respective category row in the ta | e checkboxes next to each category. After making your seable and click the $\overline{{\bf O}}$ icon. ble and click the $\overline{{\bf O}}$ icon. | elctions, click the "Add Wings & Roles" button to apply the o | changes.          |
|                                                               | _                                                                                                    |                                                                                                    |                                                               | Search:           |
|                                                               |                                                                                                    |                                                                                                    |                                                               |                   |
| s                                                             |                                                                                                    |                                                                                                    |                                                               |                   |
| #                                                             | Document Category Name                                                                                                    | Wings                                                                                                    | User Role Type                                                | ≎ Action ≎        |
| 2 1                                                           | Balancesheet                                                                                                    |                                                                                                    |                                                               | C 🗘               |
| 2 2                                                           | HRM                                                                                                    |                                                                                                    |                                                               | Ø 🗘               |
| 3                                                             | CRC                                                                                                    | Sales                                                                                                    | sales trainee                                                 |                   |
| 4                                                             | Resume Management                                                                                                    | Production Department                                                                                                    | Producr Associate                                             |                   |
| 5                                                             | SCTE&VT                                                                                                    | Production Department                                                                                                    |                                                               |                   |
| 6                                                             | VAT                                                                                                    | Production Department                                                                                                    |                                                               |                   |
| 7                                                             | Test Report                                                                                                    | Test                                                                                                    | Sr Quality Analyst                                            |                   |
| 8                                                             | Sales proposal                                                                                                    | Sales                                                                                                    | IT Pre Sales Associate                                        |                   |
| 9                                                             | Onboarding                                                                                                    | HR                                                                                                    | Asst. Manager HR                                              | Hi, This is LIL   |

✓ You can select wings from the dropdown menu and select single or multiple role types.

|                     |                                                         | Add Wings & Roles      | ×          |                                           | Add Wings & Roles |
|---------------------|---------------------------------------------------------|------------------------|------------|-------------------------------------------|-------------------|
| Note:               | es and winds to multiple categories simultaneously by   | Wings*                 |            | ings & Roles" button to apply the changes |                   |
| To assign roles an  | d wings to a single category, navigate to the category' | Sales                  |            |                                           |                   |
| to configure the se | arch result lields, navigate to the respective category | User Role Type*        |            |                                           |                   |
| how                 | _                                                       | IT Pre Sales Associate |            |                                           | Search:           |
| 10                  |                                                         | Sales Associate        |            |                                           |                   |
| ntries              |                                                         |                        |            |                                           |                   |
|                     | - Document Category Na                                  |                        |            |                                           | ≎ Action ≎        |
| <b>2</b> 1          | Balancesheet                                            | <u> </u>               | Save Close |                                           | C 🗘               |
| 2                   | HRM                                                     |                        |            |                                           | C 🗘               |
| 2 3                 | CRC                                                     | Sales                  | sales tra  | inee                                      |                   |
| ⊠ 4                 | Resume Management                                       | Production Department  | Product    | Associate                                 |                   |
| 5                   | SCTE&VT                                                 | Production Department  |            |                                           |                   |
| 6                   | VAT                                                     | Production Department  |            |                                           |                   |
| 2 7                 | Test Report                                             | Test                   | Sr Qualit  | y Analyst                                 |                   |
| 8                   | Sales proposal                                          | Sales                  | IT Pre S   | ales Associate                            |                   |
| 9                   | Onboarding                                              | HR                     | Asst. Ma   | nager HR                                  | Hi, This is LIL   |
|                     |                                                         |                        |            |                                           | Ask me anything ! |

- ✓ To configure the search result fields. Under the Action column, click the icon
- ✓ If you wish to add a parent document, project, and customer, then check the boxes.
- ✓ A document at the top of a hierarchy that has child documents inside it is called a parent document. It's a superior document that other documents fall under.
- You may now create labels for the searchable fields that you can run searches against.
   For example, if you want to search for a resume, you may create an index field like Job Positions, Skills, or Years of Experience.
- ✓ These fields help you while you search and are shown when you upload documents. Otherwise, you may not choose any fields and can skip the steps.

| Powered OCR Enabled DMS                                                           |                                                                                               | Welcome Aishwarya Mishra 🛕                                                                         |
|-----------------------------------------------------------------------------------|-----------------------------------------------------------------------------------------------|----------------------------------------------------------------------------------------------------|
| <b>Ite:</b><br>ou want to add search result fields then define the                | fields by clicking "Add More Fields".                                                         |                                                                                                    |
| onfigure Search Result Fields                                                     |                                                                                               | <b></b>                                                                                            |
| ategory : Balancesheet                                                            |                                                                                               |                                                                                                    |
| Global Search Result Fields 🔫                                                     |                                                                                               |                                                                                                    |
| Doculance's Global Data Fields are pre-defined<br>project. department. or client. | attributes that can be applied to any document type. These standardized fields enhance search | and filtering capabilities, allowing you to quickly find documents based on specific criteria like |
| Select parent document                                                            | Select Project Select Customer                                                                |                                                                                                    |
| Custom Search Result Fields 🗲                                                     |                                                                                               |                                                                                                    |
| You can add the search result fields by clicking o                                | n the "Add more Fields" button.                                                               |                                                                                                    |
| Fields Label                                                                      | Fields Type                                                                                   |                                                                                                    |
| Project                                                                           | Dropdown                                                                                      |                                                                                                    |
| Fields Label                                                                      | Fields Type                                                                                   | Hi. This is LIL                                                                                    |
| Sheet Name                                                                        | Text Input                                                                                    | Ask me anything I                                                                                  |
| Fields Label                                                                      | Fields Type                                                                                   | (                                                                                                  |
| Total Amount                                                                      | Text Input                                                                                    |                                                                                                    |

- ✓ Now add the document under the respective category.
- ✓ After uploading the file, you can create searchable dynamic fields for each file.

| 1.5 MB       0.         3 topic conte       docut         Up to 10 files can be uploaded. For more 1       fuser wants to upload a single document         .DOCX, jpeg       .DOCX, jpeg         You have Uploaded (2) files. Now you       3 topic contents @ Doculance.pdf         Select Project       Sheet         Make My Report       MMF         doculance notes (1) docx       Select Project         Select Project       Sheet | 0.5 MB<br>ulance n<br>e than 10 files, please use the upload bulk.<br>In then the maximum file size is 10MB. Files allowed to<br>but can create searchable dynamic fields | i with the extension .PNG, .JPG, .P | .PDF, .PPTX, | G 😌    | Project      |
|----------------------------------------------------------------------------------------------------|----------------------------------------------------------------------------------------------------|-------------------------------------|--------------|--------|--------------|
| You have Uploaded (2) files. Now you<br>3 topic contents @ Doculance.pdf<br>Select Project Sheet<br>Make My Report MMR<br>doculance notes (1).docx<br>Select Project Sheet                                                                                                    | ou can create searchable dynamic fields                                                                                                    | s for each file.                    |              | add    | Project      |
| 3 topic contents @ Doculance pdf Select Project Sheet Make My Report MMF doculance notes (1).docx Select Project Sheet                                                                                                    |                                                                                                    |                                     |              |        |              |
| Make My Report MMF doculance notes (1).docx Select Project Sheet                                                                                                    | t Name Total Amount                                                                                                    | Tag                                 |              |        |              |
| doculance notes (1).docx<br>Select Project Sheet                                                                                                    | IR 800000                                                                                                    |                                     |              |        |              |
| Select Project Sheet                                                                                                    |                                                                                                    |                                     |              |        |              |
|                                                                                                    | t Name Total Amount                                                                                                    | Тад                                 |              |        |              |
| SCTE&VT Integ                                                                                                    | egrated website 10000000                                                                                                    |                                     |              |        |              |
|                                                                                                    |                                                                                                    |                                     |              | Hi, T  | his is LIL   |
|                                                                                                    |                                                                                                    |                                     |              | ASK TH | ranyuning !! |

- ✓ When a user clicks on a document link, they can view documents easily in a new tab and print or download them if needed.
- ✓ Add documents to our chatbot to allow for swift Q & A.

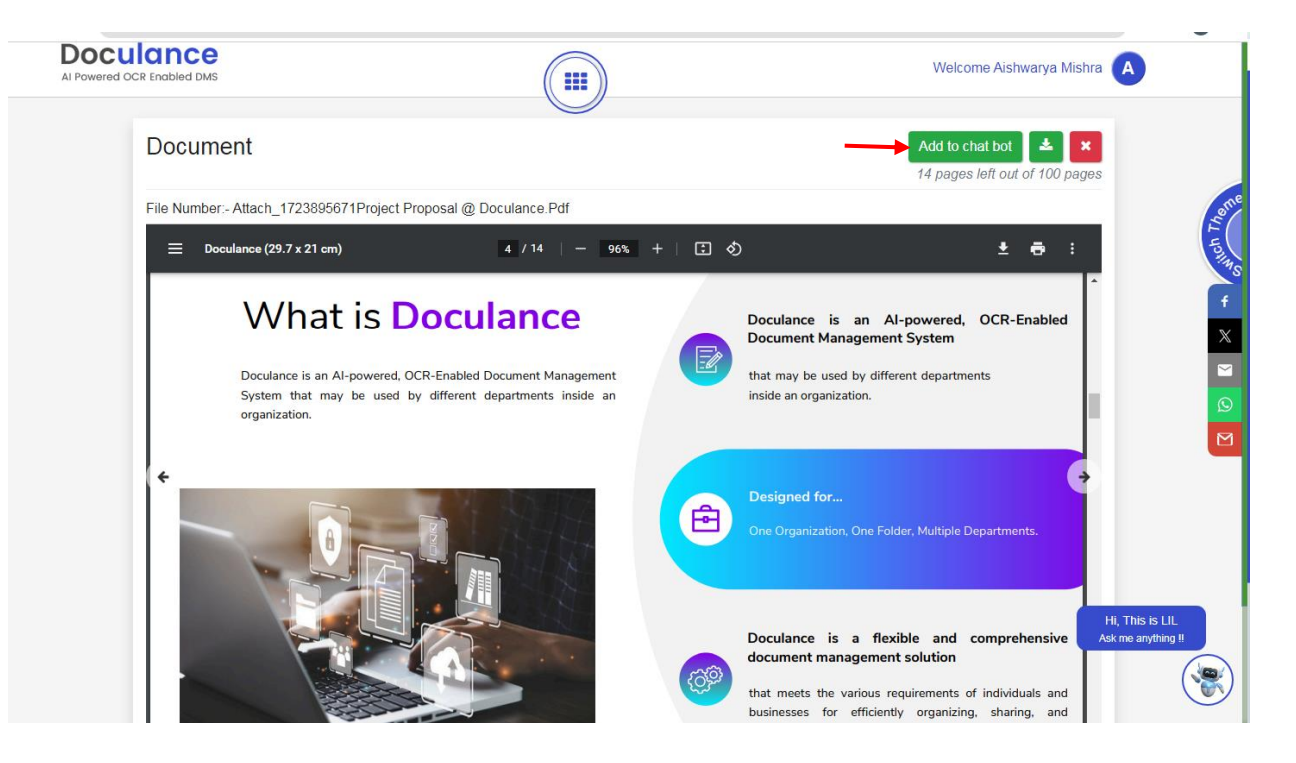

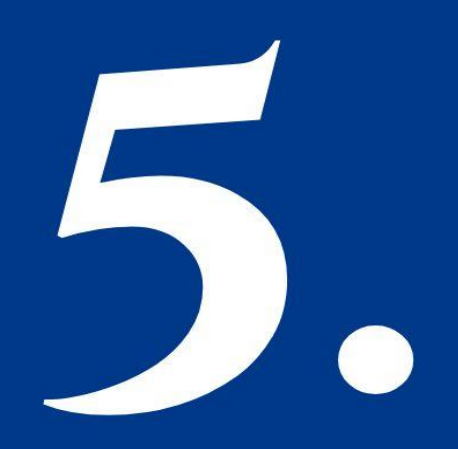

### BUILD YOUR OWN AI CHATBOT

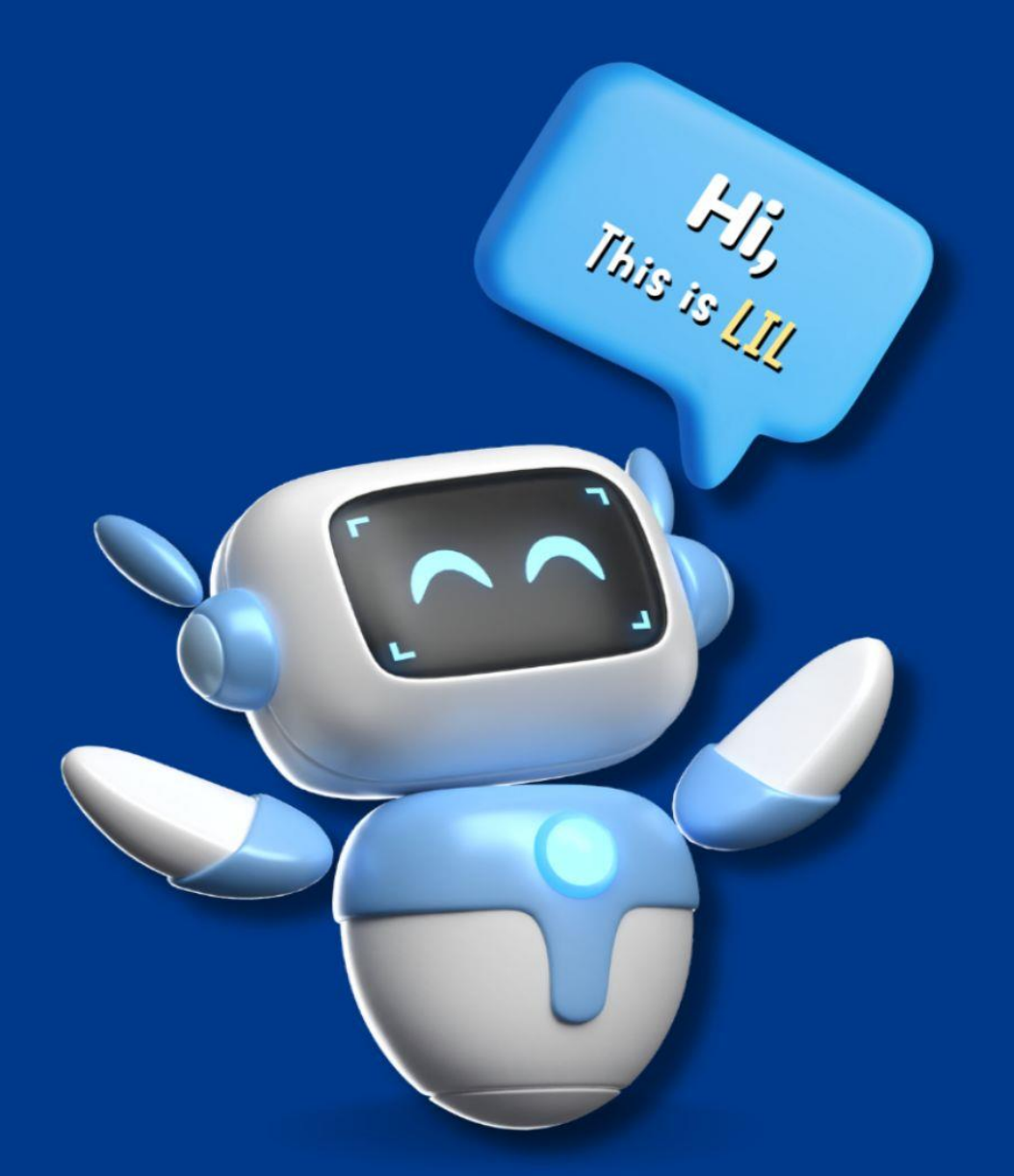

 Our ChatBot is designed in such a way that it will give an answer to all your queries. Tap on the Chatbot.

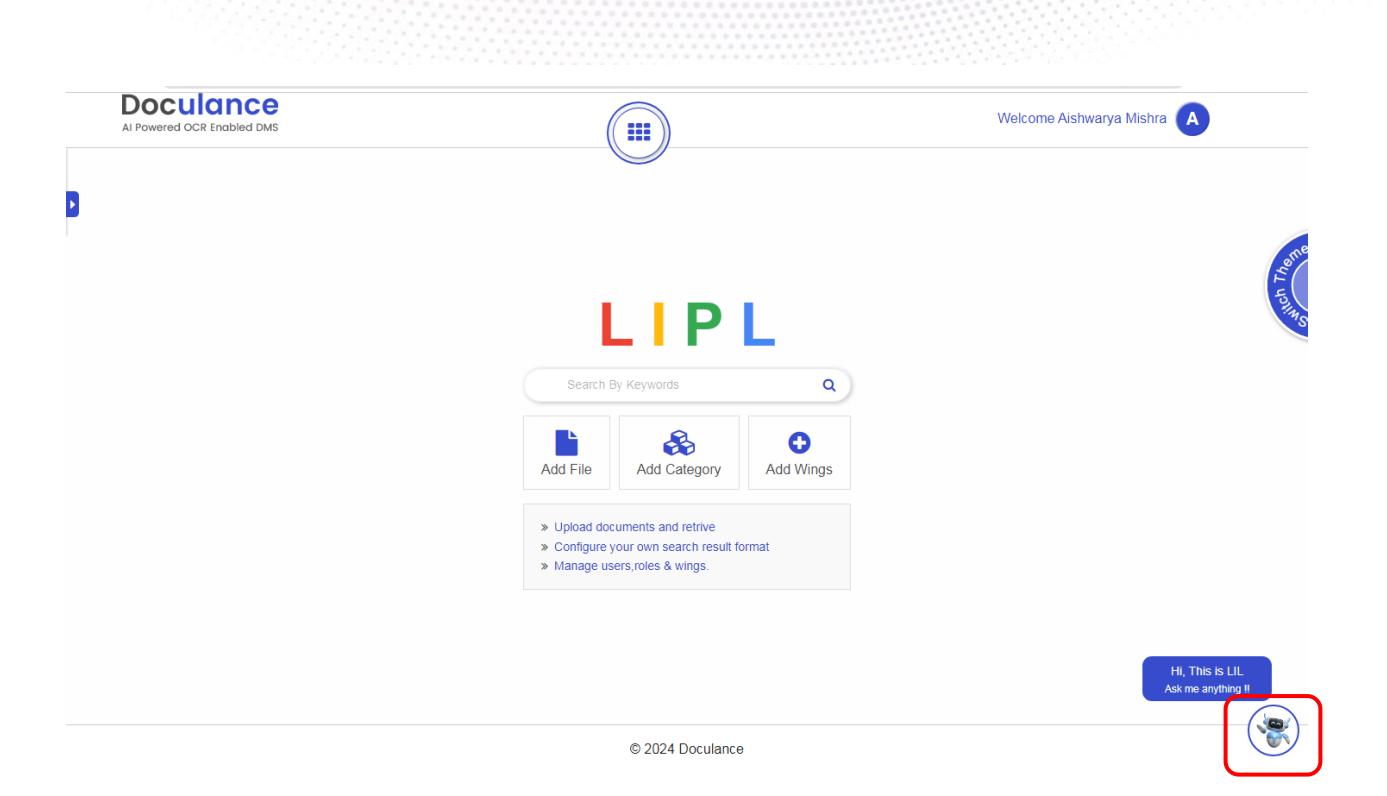

- Every document you've added to the chatbot will be visible to you over here.
   You may also filter it by category.
- ✓ Also, documents can be added from here.
- ✓ There are numerous documents available in different categories, and for a user, it is very difficult to search by keywords. So the user will simply put forth the question and get all the answers.

| Decularce                                                                    |                                                                                                    |
|------------------------------------------------------------------------------|----------------------------------------------------------------------------------------------------|
|                                                                              |                                                                                                    |
| Select All Categor                                                           | 7 / 8   - +   🗈 🚸 🛓 🖨                                                                                                    |
| Attach_1725272169CPC New Requireme<br>0 02-09-2024 15:46 Aishwarya Mishra    |                                                                                                    |
| attach_1724673232MMR ppt V4.1.pptx 3 26-08-2024 17:25 Aishwarya Mishra       | Comparison of the second second       |
| attach_1724672935MMR One Pager.pdf<br>© 26-08-2024 17:23 Aishwarya Mishra    | Andrew Room                                                                                                    |
| attach_1724668018Curriculum Vitae.docx C 26-08-2024 15:57 Aishwarya Mishra   | Carl I bank Carl I bank Carl I |
| 🖟 attach_1723202022Business FAQs @ Do<br>© 09-08-2024 16:44 Aishwarya Mishra |                                                                                                    |
| attach_1723195614User Manual of CPC.p<br>© 09-08-2024 14:57 Aishwarya Mishra |                                                                                                    |
| attach_1723195603CPC_WORK FLOW_P     0 09-08-2024 14:57     Aishwarya Mishra | <ol> <li>Principle Login- client has requested to give a separate option "Institute Level Placement" in the<br/>principle login to private institutions for their placements. Once it is clicked a page will open</li> </ol>                                                                                                    |
| attach_1723195141SAP-MM-Sample-Res<br>© 09-08-2024 14:49 Aishwarya Mishra    | where principle will fill student's information as below.<br>a. Personal Information- It can be taken from the candidate registration page.<br>b. Education Details- ic can be taken from the candidate registration page.                                                                                                    |
| attach_1723195098ScienceResumedocx<br>© 09-08-2024 14:48 Aishwarya Mishra    | c. Back paper-it can be taken from the candidate registration page. d. Individual student & company details with salary package. 16. For the above point no. 16 we will provide the report pulling option as below.                                                                                                    |
| attach_1723194945User Manual Docum<br>© 09-08-2024 14:45 Aishwarya Mishra    | Registered         Placed                                                                                                    |
| attach_1723194928mmr-adv-2.jpg<br>© 09-08-2024 14:45 Aishwarya Mishra        |                                                                                                    |